## POUR SAISIR VOS STATISTIQUES SPORTIVES et FAIRE VOTRE BILAN D'AS

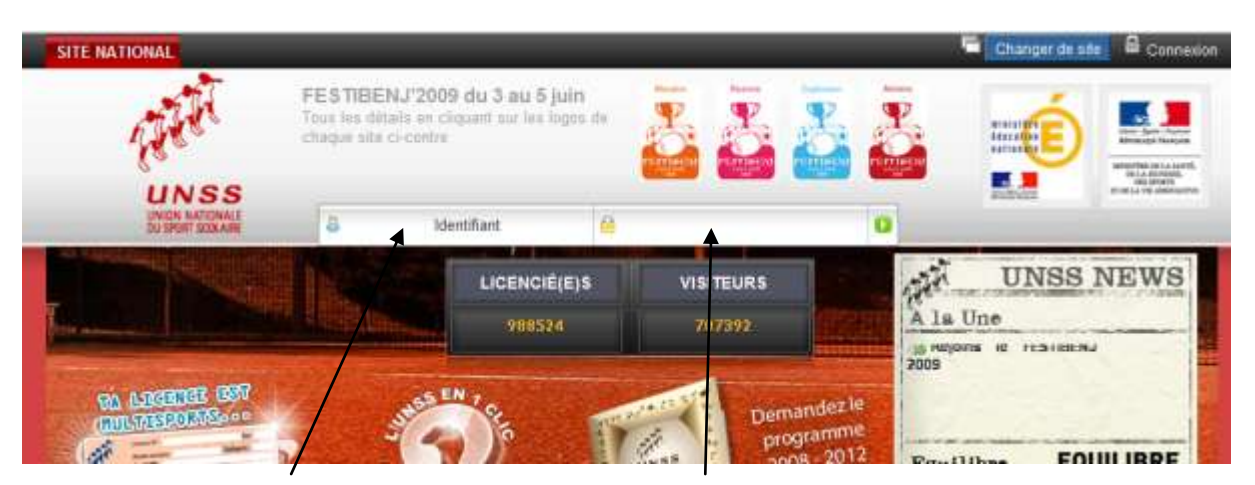

Aller sur le site UNSS NATIONAL :http://www.unss.org

ENTRER VOTRE IDENTIFIANT : 11 ... et votre mot de passe :.....

## CLIQUER sur Outils in the Vie des A.S. Menu 'Dutta' -> la vie des AS' vous parmet maintenant de saisir vous données administratives, puis vos statistiques sportives. UNSS -**Disate** Oy Dét Attinu OUI OUI OU OUI VIATEUR FELIATION D'AS dos de l HEL ON Date Derritire readification H<sup>4</sup> abs date il hat 1 1 distriction.

## menu déroulant et cliquer sur La vie des AS et 4 :Données statistiques2/2

| 1                              | space de tre-nil                                                              |                                                                                                    | Espace de communication                                                                                                    |  |
|--------------------------------|-------------------------------------------------------------------------------|----------------------------------------------------------------------------------------------------|----------------------------------------------------------------------------------------------------|--|
|                                | UNSS                                                                          | Vie des A.S.<br>Menu 'Outile' > la vie des A.S. ous permet maintenant de salair<br>vous données administrativa, pous vos statistiques sportives | HERE AND A CONTRACT OF A CONTRACT OF A CONTR |  |
| Gestion Consulta               | esce Outer                                                                    |                                                                                                    |                                                                                                    |  |
| > Accueil<br>> Consulter les   | Annuare<br>Taléchargement<br>Inscriptions aux compétitions<br>ta vie des A.S. | Vie des A.S.<br>Votre saisie est commencée pour                                                                                                 | r l'année 2008/2009.                                                                                                    |  |
| Modifier vos données           |                                                                               | Vous powez toujours y apporter o                                                                                                    | Vous powez toujours y apporter des modifications                                                                                                    |  |
| I: Données administratives 1/2 |                                                                               | Vous renseignerez d'abord vos données administra                                                                                                | Vous renseignerez d'abord vos données administratives puis vos statistiques sportives.                                                                                                    |  |
| 2: Connées a                   | administratives 2/2                                                           |                                                                                                    |                                                                                                    |  |
| 🧃 3: Dunnikas k                | datistiques 1/2                                                               |                                                                                                    |                                                                                                    |  |
| A Données a                    | natietliques 2/2                                                              |                                                                                                    |                                                                                                    |  |
| Gi 5: Données fi               | Inancièree                                                                    |                                                                                                    |                                                                                                    |  |

IL FAUT DEJA AVOIR REMPLI les données 1,2,3 NE PAS METTRE LA DATE DE L'AG POUR POUVOIR Y REVENIR

## **REMPLISSEZ VIE DES AS : il faut CHOISIR** en ayant demandé à vos collègues au préalable

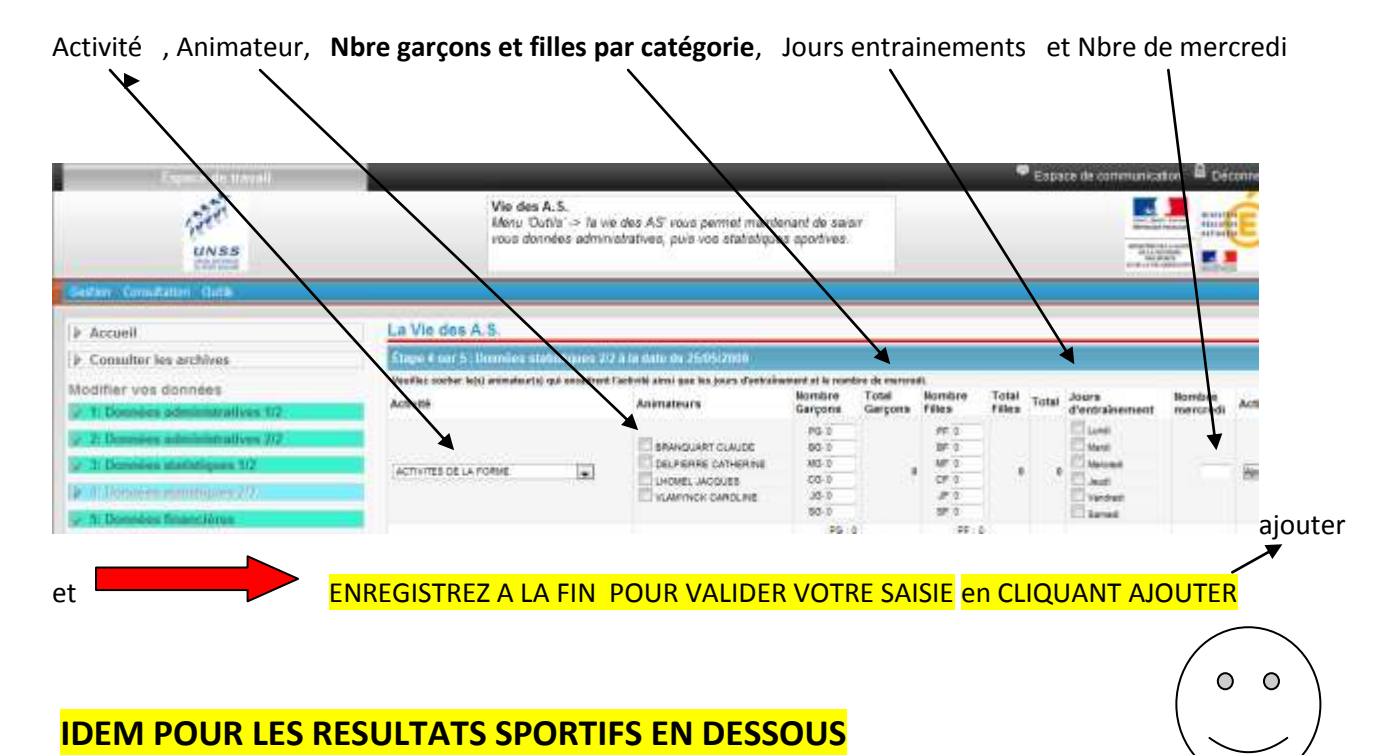

ATTENTION : \_\_\_\_\_\_ TANT QUE VOUS N'AVEZ PAS MIS LA DATE D'AG , VOUS POUVEZ MODIFIER VOS STATISTIQUES

UNSS NATIONAL : http://www.unss.org